## How do I email a class of over 100 students from the Class List?

- 1. On the Class List, select all students in a course by checking the top checkbox above the students' pictures.
- 2. Next, click the Envelope icon next to the Search field.

| • Course                          | Information                                |          |                           |         | Enrollment            | Counts  |         |                       |          |
|-----------------------------------|--------------------------------------------|----------|---------------------------|---------|-----------------------|---------|---------|-----------------------|----------|
| Princip                           | les of Accounting I - ACC                  | T 2101 0 |                           |         |                       | Maximum | Actual  | Remaining             | g        |
| CRN: 13213                        |                                            |          |                           |         | Enrollment            | 300     | 190     | 110                   |          |
| Duration: 08/18/2021 - 12/07/2021 |                                            |          |                           |         | Wait List             | 999     | 0       | 999                   |          |
| Status:                           | Active                                     |          |                           |         | Cross List            | 0       | 0       | 0                     |          |
| Class List<br>ummary C            | Wait List<br>lass List                     |          |                           |         | 2.                    |         | se      | Summa<br>arch (Alt+Y) | ary View |
| Class List<br>Immary C            | Wait List<br>Iass List<br>Student Name 🛛 🛩 | ID C     | Registration <sub>O</sub> | Level 0 | 2.<br>Credit<br>Hours | Midterm | €) ▼ Se | Summa<br>arch (Alt+Y) | Class    |

3. The Email All dialogue box will appear on the screen.

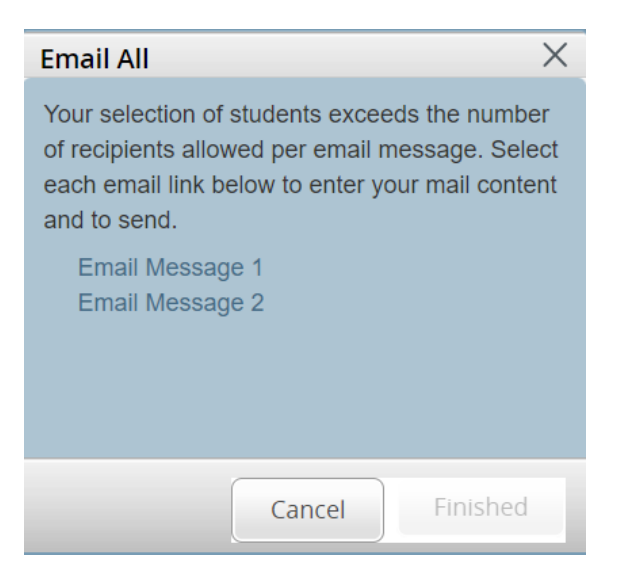

4. The faculty member will next need to click on each email message link. After selecting each link, a new email message window should open in the faculty member's email client, such as Outlook. Each email message will populate a maximum of 100 students. For example, for a class of 190 students, Email Message 1 will open and have 100 students' emails in the "To" field, and Email Message 2 will open and have 90 students' emails in the "To" field. The faculty member can then send both emails.